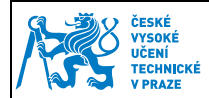

# 1 Nastavení a správa certifikátů

## 1.1 Úvod

Při vydání karty Vám byl na kontaktní čip nahrán ČVUT osobní certifikát, který vydala certifikační autorita CESNET. Tento certifikát slouží pouze pro účely elektronického podepisování v rámci ČVUT v Praze. Platnost ČVUT certifikátu je 1 rok od data jeho vydání.

Pokud máte nainstalován minidriver, certifikát se automaticky nahraje do úložiště certifikátů Windows při vložení karty do čtečky. To můžeme ověřit spuštěním správce certifikátu Windows **certmgr.msc** a v záložce osobní certifikáty.

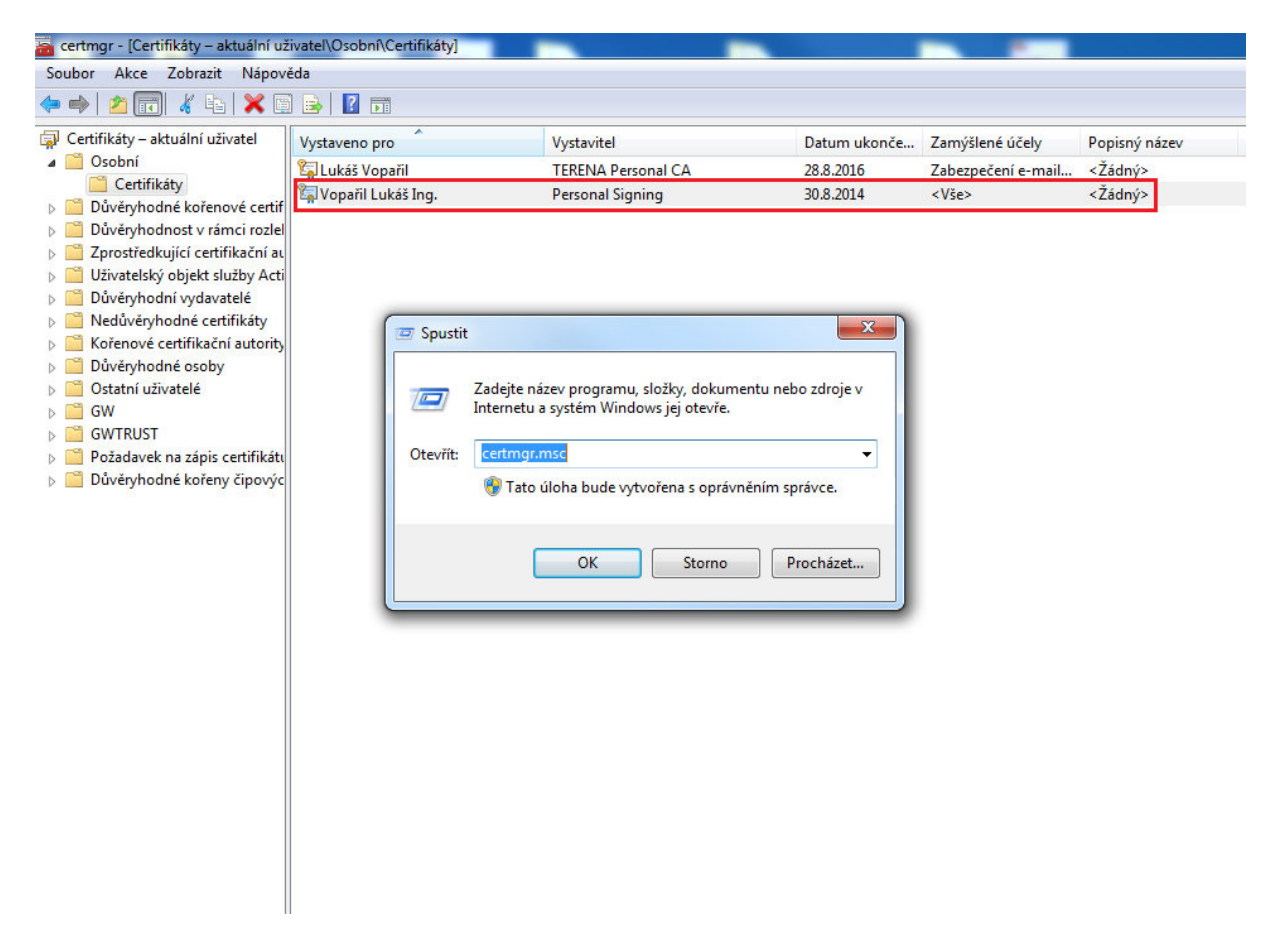

Aplikacím, které využívají Microsoft uložiště certifikátů, se bude tento certifikát standardně nabízet.

## 1.2 Nastavení kořenových a zprostředkujících certifikátů

Při instalaci do PC je nutné kořenový certifikát zařadit mezi Důvěryhodné kořenové certifikační úřady a následně umožňuje automatizované ověření klientských certifikátů vydávaných CESNET v systému.

Pro správnou funkci elektronického podpisu ČVUT certifikátem je nutné mít nainstalované:

| Vypracoval: | Ing. Lukáš Vopařil | Platnost od: | 15.10. 2013 |
|-------------|--------------------|--------------|-------------|
| Schválil:   | Ing. Radek Holý    |              |             |

- 1) CESNET CA Root http://crt.cesnet-ca.cz/CESNET\_CA\_Root.crt
- 2) CESNET Personal Signing CA <u>http://crt.cesnet-ca.cz/PersonalSigning.crt</u>

#### 1.2.1 Instalace kořenového certifikátu CA CESNET Root.crt

- Otevřete odkaz pro CESNET CA Root a certifikát se Vám automaticky stáhne do PC. Soubor spusťte a stiskněte tlačítko "Nainstalovat certifikát". Spustí se vám Průvodce importem certifikátu a dále pokračujte dle obrázků.
- Pokud instalujete certifikát ze souboru CESNET CA Root.crt, zobrazí se okno s dotazem, zda chcete certifikát skutečně nainstalovat. Operační systém požaduje ověření otisku certifikátu, který by měl být totožný s tímto:

e7 84 74 90 f7 11 43 fc ce f6 f6 5a 30 da 1f 23 9e 0f d7 ba

|                                                                                                    | Průvodce importem certifikátu |                                                                                                    |
|----------------------------------------------------------------------------------------------------|-------------------------------|----------------------------------------------------------------------------------------------------|
| Informace o certifikátu<br>Tento certifikát je určen k následujícímu účelu:<br>• Všechny zásady vystavování certifikátů<br>• Všechny zásady použití |                               | Vítá vás Průvodce importem<br>certifikátu.<br>Průvodce vám pomůže kopírovat certifikáty, seznamy<br>důvěryhodných certifikátů a seznamy odvolaných<br>certifikátů z disku do úložiště certifikátů.<br>Certifikátů z disku do úložiště certifikátů.<br>Certifikát vydaný certifikační autoritou potvrzuje vaši<br>totožnost a obsahuje informace nezbytmé k ochraně dat<br>nebo k vytvoření zabezpečených sítových připojení.<br>Úložiště certifikátů je systémová oblast, v níž jsou |
| Vystaveno pro: CESNET CA Root                                                                                                    |                               | certifikáty uloženy.<br>Pokračujte kliknutím na tlačítko Další.                                                                                                    |
| Platnost od 24. 2. 2009 do 24. 2. 2029                                                                                                    |                               | 2 🔪                                                                                                    |
| Nainstalovat certifikát Prohlášení                                                                                                    |                               | < Zpět Další > Storn                                                                                                    |

| Vypracoval: | Ing. Lukáš Vopařil | Distract ad: | 15 10 2013  |
|-------------|--------------------|--------------|-------------|
| Schválil:   | Ing. Radek Holý    | Plathost ou: | 13.10. 2015 |

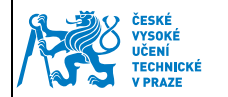

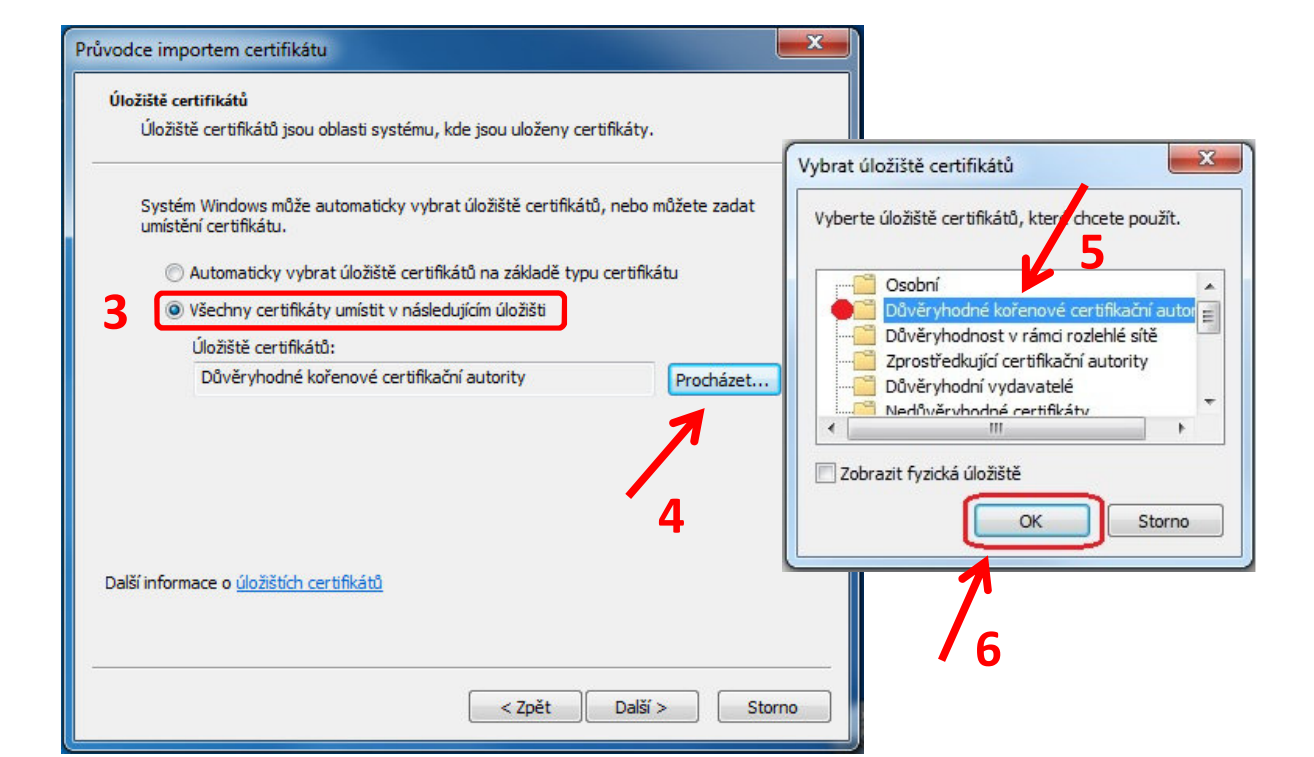

| Průvodce importem certifikátu |                                                                                                    |                                                                                                    |  |
|-------------------------------|----------------------------------------------------------------------------------------------------|----------------------------------------------------------------------------------------------------|--|
| Průvodce importem certifikátu | Dokončení Průvodce im<br>certifikátu<br>Certifikát bude naimportován po klikn<br>Dokončit.<br>Zadali jste následující nastavení:<br>Úložiště certifikátů vybrané uživatel<br>Obsah | Upozornění zabezpečení                                                                                                    |  |
|                               | <                                                                                                    | autorituky duverovat vsem certifikatum vydanym touto certifikatori<br>autoritou. Instalace certifikátu s nepotvrzeným kryptografickým otiskem<br>představuje bezpečnostní riziko. Kliknutím na tlačítko Ano toto riziko<br>uznáváte.<br>Chcete tento certifikát nainstalovat? |  |

| Vypracoval: | Ing. Lukáš Vopařil | Platnost od: | 15.10. 2013 |
|-------------|--------------------|--------------|-------------|
| Schválil:   | Ing. Radek Holý    |              |             |

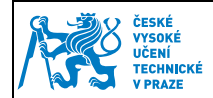

#### 1.2.2 Instalace zprostředkujícího certifikátu CESNET Personal Signing CA.crt

- Otevřete odkaz pro CESNET Personal Signing CA a certifikát se Vám automaticky stáhne do PC.
  Soubor spusťte a stiskněte tlačítko "Nainstalovat certifikát". Spustí se vám Průvodce importem certifikátu a dále pokračujte dle obrázků.
- U zprostředkujícího certifikátu není nutné nastavovat manuálně umístění, necháme systém vybrat uložiště automaticky.

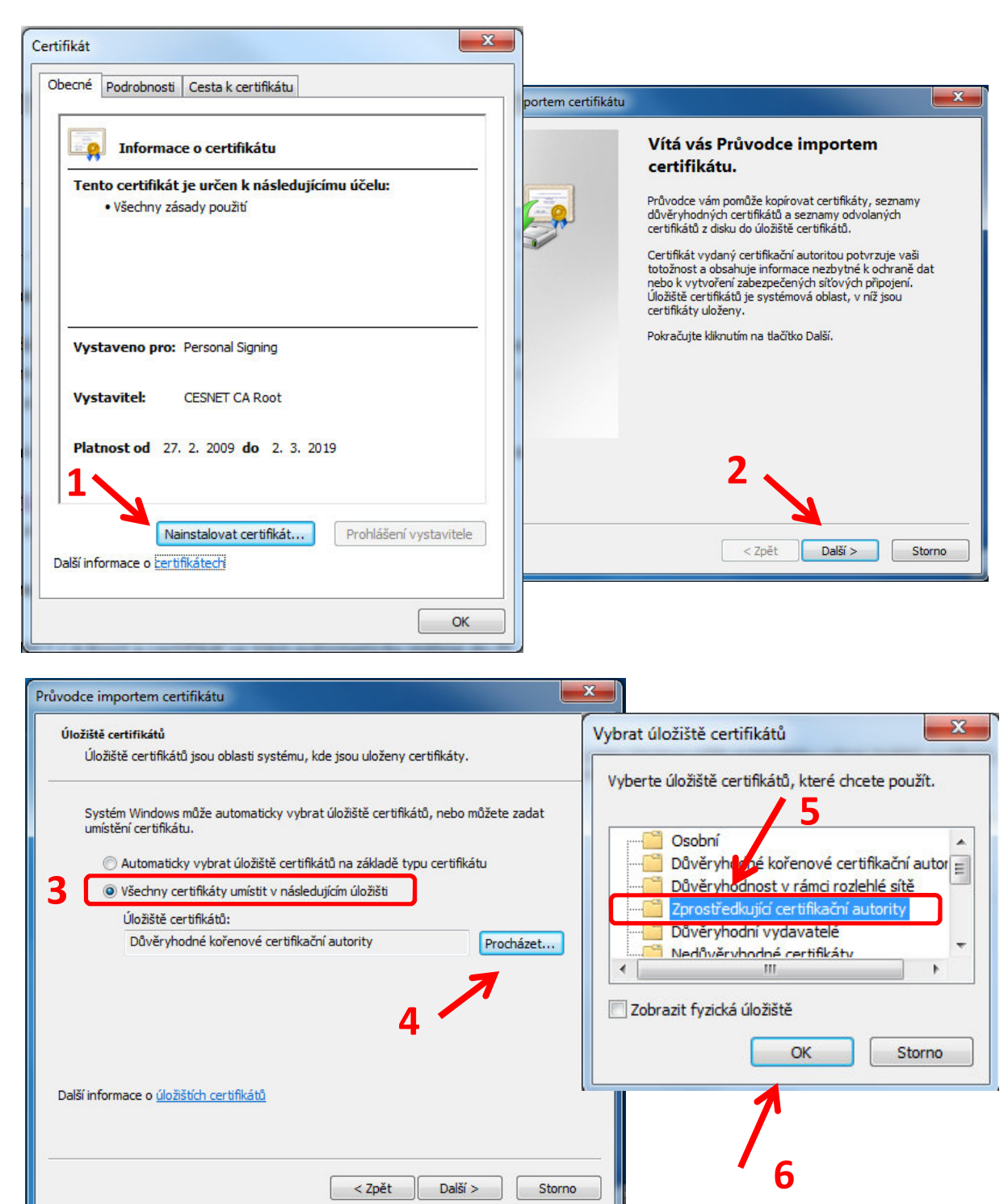

| Vypracoval: | Ing. Lukáš Vopařil | Platnost od: | 15.10. 2013 |
|-------------|--------------------|--------------|-------------|
| Schválil:   | Ing. Radek Holý    |              |             |

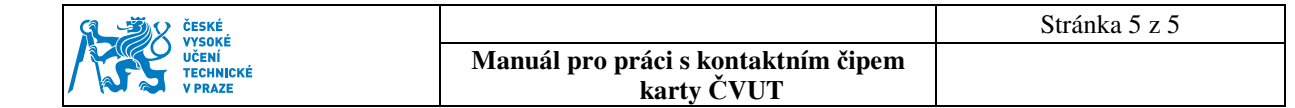

| Certifikát bude naimportován po kliknutí na tlačítko                        |
|-----------------------------------------------------------------------------|
| Zadali iste následu jírí nastavení:                                         |
| Vybrané úložiště certifikátů Automaticky určeno průvodc<br>Obsah Certifikát |
| < Þ                                                                         |
| 7                                                                           |
|                                                                             |

Správné nastavení kořenových certifikátů můžeme ověřit opět ve správci certifikátů:

- Poklepáním na náš osobní certifikát otevřeme informace o certifikátu.
- V záložce "Cesta k certifikátu" ověříme, zda je cesta k certifikátu v pořádku.

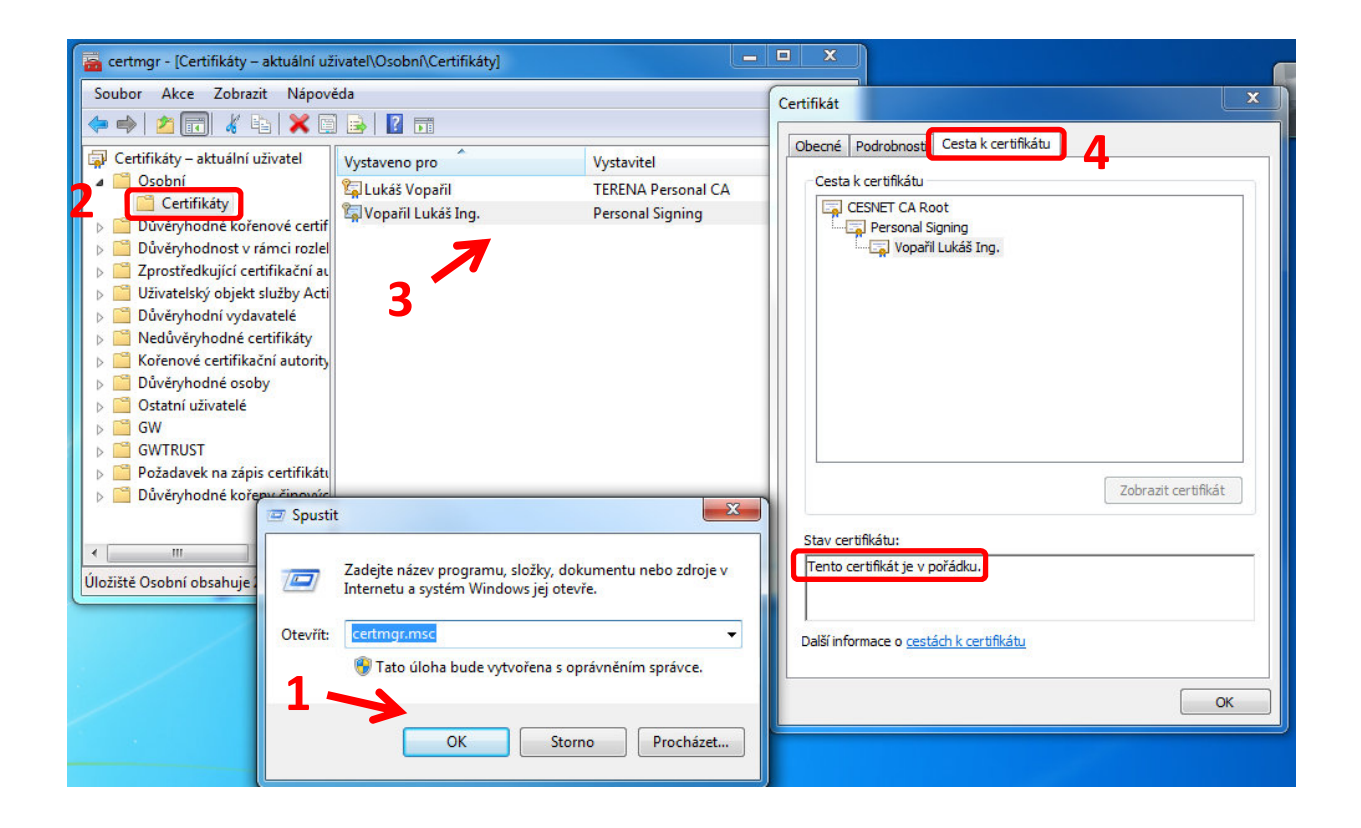

| Vypracoval: | Ing. Lukáš Vopařil | Distrost od: | 15 10 2012  |
|-------------|--------------------|--------------|-------------|
| Schválil:   | Ing. Radek Holý    | Plathost ou: | 13.10. 2015 |